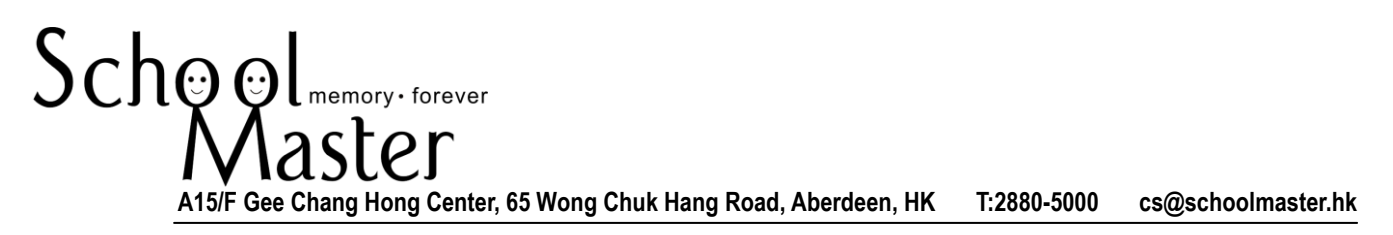

## NAIS SCHOOL PHOTO 2015-16 ONLINE ORDERING USER GUIDE

**Step 1** : Visit <u>http://schoolmaster.hk</u>; click "User Login" on top right corner

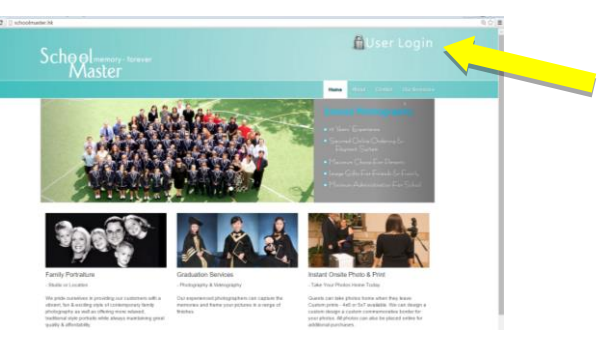

**Step 2** : Input the following information on the login page:

- 1. School Id : nais
- 2. User Id : student ID (given by school)
- 3. Passwords : YYYYMMDD student's birthday, i.e. YearMonthDate
- 4. Click Login button on right bottom corner.

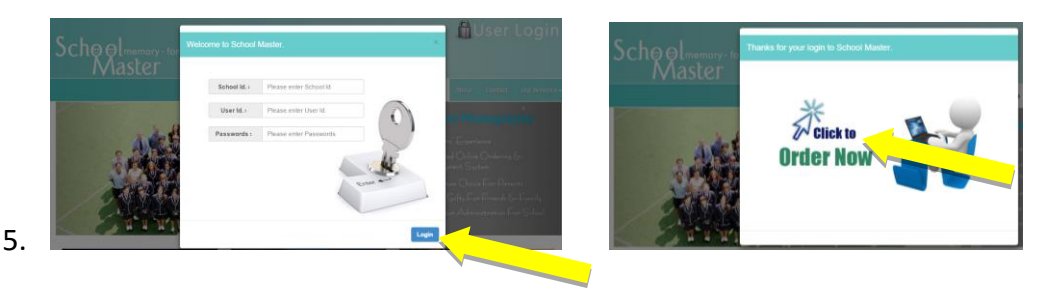

## Step 3 : Input "Your Information"

1. Please check and input information "Email", "Tel" & "Address".

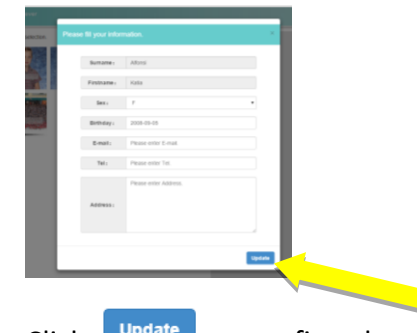

2. Click Update to confirm data.

## **Step 4** : Image Selection:

1. Click on the image to see enlargement.

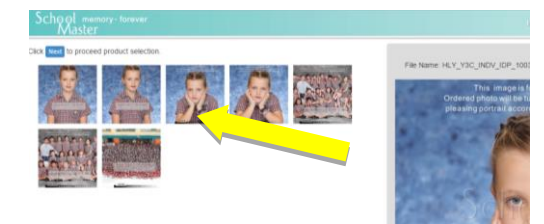

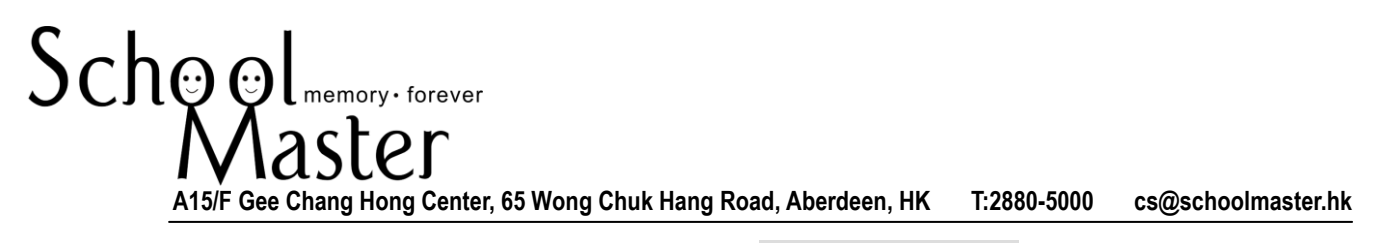

- 2. Confirm choosing image by clicking "Select".
- 3. Click one more time to "Unselect"
- 4. Selected images will be blurred.

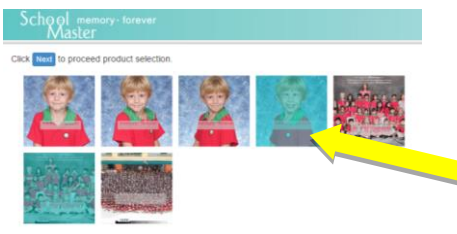

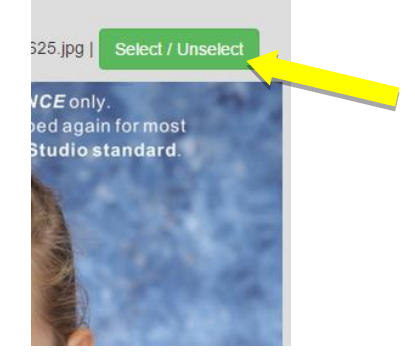

**Step 5** : choose the product you want for EACH selected image.

- One image can choose more than 1 product item.
   (3 Packages; 5 Photo Options and 10 Souvenirs available for selection)
- Click the selected image to see available product items.
- Put the "quantity" of selected product item and then click "Confirm".

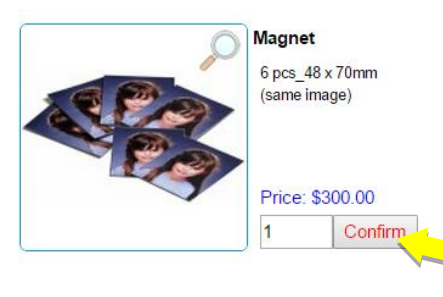

 You can go "Back" to previous page or "Check Out"

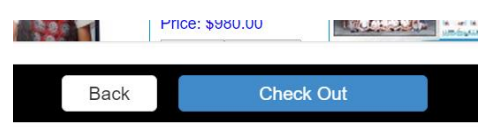

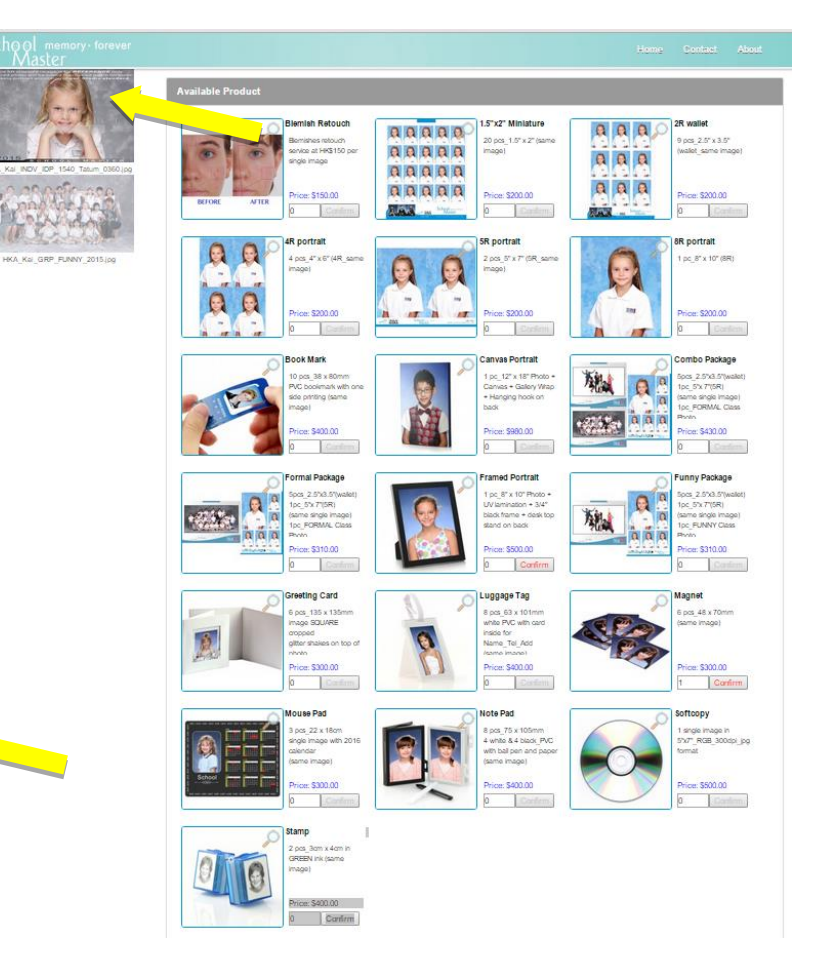

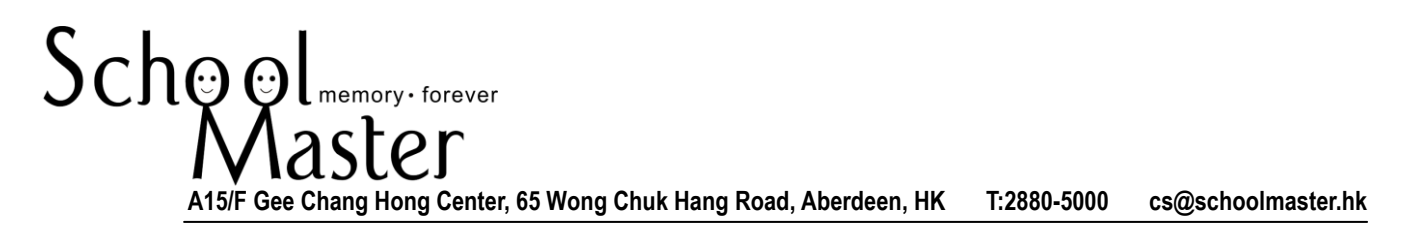

**Step 6** : Please carefully read through the Terms and Conditions, Agree by clicking check boxes.

| ct Informatio         | n                                | Terms & Agreement                                                                                                    |  |
|-----------------------|----------------------------------|----------------------------------------------------------------------------------------------------|--|
| Surname               | Balu                             | School Photo will be offered under the following                                                                                                    |  |
| Firstname             | Suri                             | Only ONE identical IMAGE will be process     NO Cash Changes or Receipt will be give     No Cash changes or Receipt will be give     S. Photos will be processed upon COMPLE <sup>*</sup> payment is received. Incomplete order / payment |  |
| E-mail                | 1                                | unsuccessful submission and may cause dela process.                                                                                                    |  |
| Phone                 | 1                                | <ol> <li>Cancellation or modification of order deta<br/>administration charge.</li> <li>Service to shoot &amp; edit absent student inti-<br/>be \$500/image by advance payment.</li> </ol>                                                |  |
| ontact Person         | Please enter Contact Person.     | <ol> <li>6. Satisfaction guarantee for all individual ph<br/>school or, one time free re-take at our studio o</li> </ol>                                                                                                    |  |
|                       | 1                                | 2015 from 10:00am to 3:30pm by advance ap<br>7. School portrait does not serve for passpo<br>8. Photo product will be tuned and cropped                                                                                                   |  |
| Address               |                                  | ✓ Lagree above terms and conditions.                                                                                                    |  |
|                       |                                  | Deh ver set:                                                                                                    |  |
|                       |                                  | A. Orders with full-payments received before<br>ready for school distribution around Dec 7, 20<br>B. Late payment and erfore received from (                                                                                              |  |
|                       | Please enter Remarks / Opinions. | <ul> <li>b. Late payment and orders received from C</li> <li>2015 will be delivered to school on Jan 29, 20</li> <li>C. Date on POST CHOP will be taken as ord</li> <li>D. Local mailing service for max. 1 kg is ava</li> </ul>          |  |
| Remarks /<br>Opinions |                                  | Surcharge and, one time post-delivery service<br>Kong correspondence address. Returned ph<br>months only for studio collection.<br>E. Late orders received between Jan 1, 201                                                             |  |
|                       |                                  | have \$150 handling charge. Upon completion<br>service will be arranged to student's local corror                                                                                                    |  |
| Delivery              |                                  | <ul> <li>max. 1 kg.</li> <li>F. Late surcharge for orders after Feb 28, 20</li> <li>upon request</li> </ul>                                                                                                    |  |
| Payment               |                                  | V Jarma abava daliyami amaamant                                                                                                    |  |

**Step 7** : **DELIVERY** \_Orders and Payment received by studio before 1<sup>st</sup> & 2<sup>nd</sup> cutoff date will have ONE time free local mailing service for max. 1 kg.

| Delivery |                | • |
|----------|----------------|---|
|          |                |   |
|          |                |   |
|          | Studio Pick Up |   |
|          | Local Mailing  |   |

## Step 8 : PAYMENT

| Payment | -                                |
|---------|----------------------------------|
|         | Paypal<br>Bank deposit<br>Cheque |

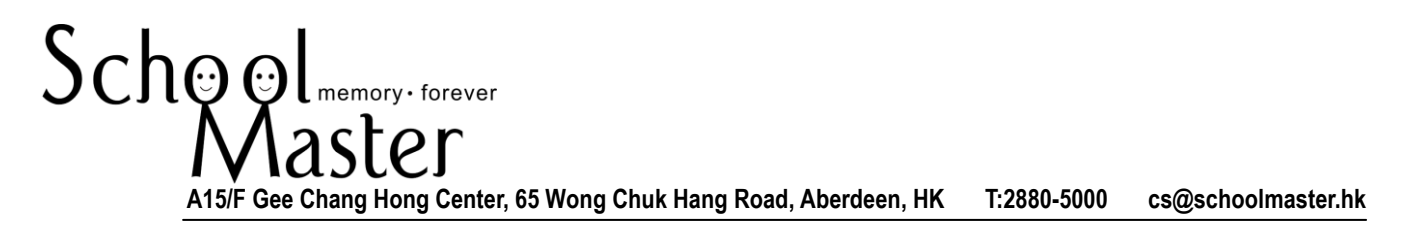

**Step 9** : Your order is listed on bottom of page. Click "Submit" to continue.

| School memory-torever                                                                                                    |                                                                                                    |                                                                                                    | н                                                                                                    |                      |
|----------------------------------------------------------------------------------------------------|----------------------------------------------------------------------------------------------------|----------------------------------------------------------------------------------------------------|----------------------------------------------------------------------------------------------------|----------------------|
| Contact Information                                                                                                    |                                                                                                    | Terms & Acreement                                                                                                    |                                                                                                    |                      |
| Sumarra Rubi                                                                                                    |                                                                                                    | School Photo will be off                                                                                                    | fered under the follow                                                                                                    | wing tem             |
| Electronic Call                                                                                                    |                                                                                                    | & conditions:                                                                                                    |                                                                                                    |                      |
| Finaname Sun                                                                                                    |                                                                                                    | submission and may cause                                                                                                    | a delay in the ordering                                                                                                    | *                    |
| E-mail 1                                                                                                    |                                                                                                    | <ol> <li>Cancelation or modification</li> </ol>                                                                                                    | fication of order details                                                                                                    |                      |
| Phone 1                                                                                                    |                                                                                                    | <ol> <li>Service to shoot &amp; e</li> </ol>                                                                                                    | edt atsent student into                                                                                                    | _                    |
| Contact Person Passes and an C                                                                                                    | Ionfact Person.                                                                                                    | payment.                                                                                                    | countrage by advance                                                                                                    | -                    |
| 1                                                                                                    |                                                                                                    | <li>b. Satisfaction guarante<br/>photo images taken at sch</li>                                                                                                    | tool or, one time free                                                                                                    |                      |
| And along                                                                                                    |                                                                                                    | from 10:00am to 3:30pm b                                                                                                    | by advance                                                                                                    | - 11                 |
| Address                                                                                                    |                                                                                                    | Delivery Agreement:                                                                                                    | s conditions.                                                                                                    |                      |
|                                                                                                    | /i                                                                                                    | A. Orders with full pays<br>Sep 30, 2015 will be ready                                                                                                    | ments received before<br>for school distribution                                                                                                    |                      |
| Photos order Herrie                                                                                                    | rka / Opinions.                                                                                                    | around Dec 7, 2015.<br>B. Late payment and or                                                                                                    | rders received from                                                                                                    |                      |
| Nemarka /<br>Opiniona                                                                                                    |                                                                                                    | Oct 1, 2015 to Dac 31, 20<br>school on Jan 29, 2016.                                                                                                    | 15 will be delivered to                                                                                                    |                      |
|                                                                                                    | 4                                                                                                    | C. Date on POST CHO<br>order received date.                                                                                                    | OP will be taken as                                                                                                    |                      |
| Delivere                                                                                                    |                                                                                                    | <ol> <li>Local mailing service<br/>available with MK\$150 surd</li> </ol>                                                                                                    | e for max. 1 kg is<br>change and, one time                                                                                                    | •                    |
| Centery                                                                                                    |                                                                                                    | post-delivery service to the<br>correspondence address.                                                                                                    | e student's Hong Kong<br>Neturned photo will be                                                                                                    | 1                    |
| Payment                                                                                                    | •                                                                                                    | 8 I agree above delivery a                                                                                                    | agreement.                                                                                                    |                      |
|                                                                                                    |                                                                                                    |                                                                                                    |                                                                                                    |                      |
|                                                                                                    |                                                                                                    |                                                                                                    |                                                                                                    |                      |
|                                                                                                    |                                                                                                    |                                                                                                    |                                                                                                    |                      |
|                                                                                                    |                                                                                                    |                                                                                                    |                                                                                                    |                      |
|                                                                                                    |                                                                                                    |                                                                                                    |                                                                                                    |                      |
|                                                                                                    |                                                                                                    |                                                                                                    |                                                                                                    |                      |
|                                                                                                    |                                                                                                    |                                                                                                    |                                                                                                    |                      |
| Code Brane                                                                                                    |                                                                                                    |                                                                                                    |                                                                                                    |                      |
| Order Herns                                                                                                    |                                                                                                    |                                                                                                    |                                                                                                    |                      |
| Order Herns<br>Photo                                                                                                    | Product                                                                                                    | Defade                                                                                                    | Linit Price Qty.                                                                                                    |                      |
| Order Illerss<br>Photo                                                                                                    | Postat                                                                                                    | Difade<br>Roca 75 x 10mm 4 while 8                                                                                                    | Linit Phone City.                                                                                                    |                      |
| Order Teams                                                                                                    | Protect                                                                                                    | Datala<br>g ggs /5 x 105mm 4 atdu &<br>4 last /7% atd b lag pa may<br>gar forms traph                                                                                                    | Unit Price 01y.<br>\$400.00                                                                                                    | Lipida               |
| Croke Toerro<br>Prato<br>HKA, Not, PEEV, (20-7, 1534, Star, 10<br>HKA, Not, PEEV, (20-7, 1534, Star, 10                                                                                                    | Tradut<br>EDi ga                                                                                                    | Datab<br>B pox_P3 x 10mm 4 while &<br>B tack_PVC with bat para and<br>paper (same impa)                                                                                                    | Last Prese Gry.<br>\$400.00                                                                                                    | Lipshite             |
| Onder Harris<br>Freeto<br>MRA, Kar, INCAY, KDV, 1004, Start, G                                                                                                    | Pasket<br>25. pp                                                                                                    | Datab<br>8 pp. 75 st 105mm 4 wide 4<br>4 back (1750 calls bid per wol<br>paper (same image)                                                                                                    | Last Prese Gry.<br>\$400.00                                                                                                    | Lpdafa               |
| Onder Herns<br>Freds<br>HKA, Kos, HKZY, KSY, 1554 Start (S                                                                                                    | 1744x3<br>25.10<br>75.10<br>75.10<br>75.10                                                                                                    | Datase<br>8 pos., Par Stherm 4 obles 6<br>4 lister, PVC with hid por end<br>populations maps)<br>3 pos. 22 n lister angle image                                                                                                    | Lint Press Orly.<br>\$400.00                                                                                                    | 1,225(2)             |
| Other Items<br>Photo<br>Held, Kal, JACAP, CP, 11584, Bar, IC<br>Photo: Company of the Company of the Comp                                                                                                    | Protect<br>20. pp<br>New Part                                                                                                    | Databa<br>B (po., ps. 102mm) 4 oble 4<br>B (able, 1942 with hill point<br>(paper (some impa))<br>B (point (some impa))<br>and (2017 instantic (some<br>memory)                                                                                                    | Unit Press 019-<br>\$400.00 [                                                                                                    | Liptan               |
| Child Hams<br>Plata<br>HAA Kai (HEAF LIP TOAK Bar) (2<br>HAA Kai (HEAF LIP TOAK Bar)                                                                                                    | Postal           225 y0         Image: Constraint of the second second                                                                                                    | Datab<br>B pps, (5 x 102mm 4 white 4<br>4 lines, (7 x 2011) of per well<br>paper (perm troup)<br>3 (pos 20 x 100m region per per<br>whit 2011 databatic (perm<br>enge)                                                                                                    | Cast Press City.<br>\$400.00 [                                                                                                    |                      |
| Printer<br>Printer<br>Printer, Nau, PREAV, TON, TONA, Start, D<br>PRIA, Nau, PREAV, TON, TONA, Start, D                                                                                                    | Peaker           255,pp           X5,pp           Maxeer Part                                                                                                    | Datase<br>F pos, 25 x 100mm 4 where A<br>4 task, 700 with the layer end<br>poer (arms tropp)<br>all 2017 unleader (arms<br>tropp)                                                                                                    | Und Price City.<br>\$400.00 [                                                                                                    | Lyclafa              |
| Onter Terms<br>Photo<br>PHOA, Nor, INCUY, ICH - TOSH, Sour, IC<br>PHOA, Nor, INCUY, ICH - TOSH, Sour, IC                                                                                                    | Postal           525 pp         Image: Space Space                                                                                                    | Datase<br>8 pos, Pos 102mm 4 utilita ya wati<br>piper (orme timpe)<br>94 pos 22 ti fitosi watip tempe<br>with 2016 calcular (orme<br>tempe)                                                                                                    | Life (Hum         Cly.           \$400.00         [1]           \$500.00         [1]                                                                                                    |                      |
| Child Hams<br>Flata<br>HHA, Kaj (HEAV, ICP, TOBA, Barj IC<br>HHA, Kaj (HEAV, ICP, TOBA, Barj IC<br>HHA, Kaj (HEAV, ICP, TOBA, Barj IC                                                                                                    | Postal           22. po         Image: Comparison of the second second                                                                                                    | Datale<br>B pos, 25 x 102mm 4 white 4<br>4 black, 1702 with bid par well<br>paper (parms image)<br>3 pos, 22 x 102mm 4 maps<br>with 2016 calculate (parms<br>stropp)<br>2 pars, 2mm 4 mm to GRE(2M<br>16 (parms image)                                                                                                    | 04 (1988)         Gly,           \$400,00         1           \$300,00         1           \$400,00         1                                                                                                    | Lipbia<br>Lipbia     |
| Childe Harms<br>Freido<br>Freido<br>HEA, Roa (REAY, ED- 1034, Start, ED<br>PRA, Roa (REAY, ED- 1034, Start, ED<br>PRA, Roa (REAY, ED- 1034, Start, ED                                                                                                    | Peakst           525,40         File (val)           526,40         File (val)           526,40         File (val)           526,40         File (val)           526,40         File (val)           526,40         File (val)           526,40         File (val)           526,40         File (val)           526,40         File (val)           526,40         File (val)           526,40         File (val)                                                                                                    | Datase<br>(2014)<br>(2014) | Uar (1996 03),<br>\$400.00 [1]<br>\$300.00 [1]<br>\$400.00 [1]                                                                                                    | Lipcheta             |
| Солая Паято<br>Голо<br>Нако<br>Нако (КСУ 107 1034 Бан, 0<br>Нако (КСУ 107 1034 Бан, 0<br>Нако (КСУ 107 1034 Бан, 0<br>Нако (КСУ 107 1034 Бан, 0                                                                                                    | Paskat           525, pp         Image: pp           255, pp         Image: pp           255, pp         Image: pp           255, pp         Image: pp           255, pp         Image: pp                                                                                                    | Datase<br>1 pp., (7 = 120mm object, 4<br>4 tab.), 1472 and tab per earl<br>paper (sems snape)<br>3 pps. 32 = 15cm earge image<br>with 2019 calender (sems<br>encycl)<br>2 pps., 3cm is 4cm in CHELST<br>#6 sems image)<br>1 tab Amount                                                                                                    | Lat Pres         Org.           \$400.00         [*]           \$500.00         [*]           \$500.00         [*]           \$400.00         [*]           \$4100         [*]                                                    |                      |
| Other Harms<br>Frace<br>Peters Not (NEW COP 1004), Bary (2)<br>Peters Not (NEW COP 1004), Bary (2)<br>Peters Not (NEW COP 1004), B | Postal           225.pg         Image: Second second sec                                                                                                    | Databi         Byper, 2h x 102mm 4 white A           Byper, 2h x 102mm 4 white A         a face, 1/2 with bit per well per per per series imported and the series in the series in the seri                                                                                                    | Jat Press         Dip           \$400.00         T           \$500.00         T           \$500.00         T           \$400.00         T           \$400.00         T           \$400.00         T                               | Lipstein             |
| Onling Harms           Filesto           PHCA, Foct, FILEY, EDF, TOSH, Elser, EL           PHCA, Foct, FILEY, EDF, TOSH, Elser, EL           PHCA, Foct, FILEY, EDF, TOSH, Elser, EL           PHCA, Foct, FILEY, EDF, TOSH, Elser, EL                                                                                                    | Preduct           252, pp         File a Fad           252, pp         File a Fad           252, pp         File a Fad           252, pp         File a Fad           252, pp         File a Fad           252, pp         File a Fad           252, pp         File a Fad           252, pp         File a Fad           252, pp         File a Fad           252, pp         File a Fad                                                                                                    | Catalan<br>P pos, Dis Titterm 4 white 6<br>4 table, //C with hit pon and<br>paper (arms image)<br>with 2020 with hit pon and<br>paper (arms image)<br>2 pos, 20 = 10 min might<br>might<br>2 pos, 20 = 0 min 4 min e CREAD<br>14 (orms image)<br>Table Arman                                                                                                    | Use (Yess)         Oly.           \$400.00         1           \$500.00         1           \$500.00         1           \$400.00         1           \$5100         1                                                            | Lipstein             |
| Onder Harris<br>Fisca -<br>Hela, Face, Face, Fac                                                                                                    | Patat<br>25. pg<br>25. pg<br>25. | Datas<br>P por 25 + 150m 4 state &<br>4 biol, 70 - 50 th bit per wel<br>por (cores impo)<br>2 por 22 + 15m angle impo<br>with 2011 colorade ionne<br>impo)<br>2 por 30m x 4m to CHEAN<br>ik (cores impo)<br>Table Amount                                                                                                    | Use Press         Dip.           \$400.00         T           \$300.00         T           \$400.00         T           \$400.00         T           \$400.00         T           \$400.00         T                              |                      |
| Onder Harms<br>France<br>Perce Annuel Perce Annuel Perce Annu                                                                                                    | Postal           20. p0         Image: Second Second Sec                                                                                                    | Databi           Byper, 25 x 102mm 4 white it is<br>pare (seen map)           3 pos 20 x 10 mm 40mm map)           3 pos 20 x 10 mm 40mm map)           2 pos 20 x 10 mm 40mm map)           2 pos 20 x 10 mm 40mm map)           2 pos 20 x 10 mm 40mm map)           1 pos 20 x 10 mm 40mm map)           1 pos 20 x 10 mm 40mm map)           1 pos 20 mm 40mm 40mm 40mm 40mm 40mm 40mm 40m                                                                                                    | Jat (1960)         D12           \$400,00         T           \$500,00         T           \$500,00         T           \$400,00         T           \$400,00         T           \$400,00         T           \$400,00         T |                      |
| Online Harms           Filedo           PHCA, Kou (HEAP, KDP, 1054; Bare (D)           PHCA, Kou (HEAP, KDP, 1054; Bare (D)           PHCA, Kou (HEAP, KDP, 1054; Bare (D)           PHCA, Kou (HEAP, KDP, 1054; Bare (D)                                                                                                    | Predat           225, pg         File of the second second seco                                                                                                    | Databa<br>R pos, Dis Tilterm 4 othe 4<br>4 bites, 1/5 tilterm 4 othe 4<br>paper (same impo)<br>alth 2017 State-step ampo<br>alth 2017 State-step ampo<br>mapol<br>2 pos, 2011 - State-step ampo<br>mapol<br>2 pos, 2011 - State-step ampo<br>mapol<br>2 pos, 2011 - State-step ampo<br>mapol<br>2 pos, 2011 - State-step ampo<br>mapol                                                                                                    | Get THM         GTp.           \$400.00         1           \$300.00         1           \$400.00         1           \$400.00         1           \$400.00         1                                                             | Liphin               |
| Спола Плато<br>ГУКО<br>1940, Как (КСРУ 107-11544, Бан, 0<br>1940, Как (КСРУ 107-11544, Бан, 0<br>1940, Как (КСРУ 107-11544, Бан, 0<br>1940, Как (КСРУ 107-11544, Бан, 0                                                                                                    | Paskat           325, pp         Image: pp           225, pp         Image: pp           225, pp         Image: pp           225, pp         Image: pp           225, pp         Image: pp           225, pp         Image: pp           225, pp         Image: pp                                                                                                    | Datase<br>2 pog 25 v 150m 4 state &<br>4 task, 700 stath bit pop av<br>pop (some snape)<br>stath 2011 colorate (some<br>stath 2011 colorate (some<br>stath 2011 colorate                                                                                                    | Use Yms         Dip           \$400.00         T           \$300.00         T           \$400.00         T           \$400.00         T           \$400.00         T                                                              | Linker               |
| Onder Harms<br>France<br>Perce And PROJY, IGP - TOBAL Bare, ID<br>PERCE, And, PROJY, IGP - TOBAL Bare, ID<br>PERCE, And, PROJY, IGP - TOBAL Bare, ID<br>PERCE, And, PROJY, IGP - TOBAL Bare, ID                                                                                                    | Postal           20. p0         Image: Second Second Sec                                                                                                    | Databi           Byper, 2h x 102mm 4 white A<br>4 lister, 1VC with hid per well<br>perp (parms impg)           3 post, 2h x 102mm 4 white A<br>2h 102 white A memory<br>with 2h 102 white A memory<br>with 2h 102 white A memory<br>with 2h 102 white A memory<br>with 2h memory<br>with 2h m                                                                                                    | Jat Proc         D1           \$400.00         T           \$500.00         T           \$500.00         T           \$400.00         T           \$400.00         T           \$400.00         T                                 | Lipticia<br>Lipticia |

Step 10: Confirm order by clicking "OK".

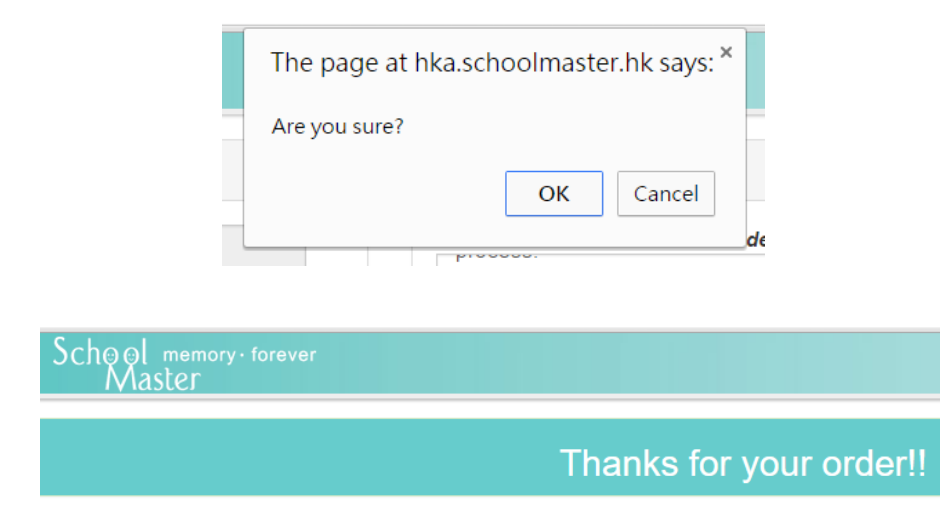

INVOICE will be sent to you by Email with Delivery and Payment details written.

Feel free to contact us if you have any queries: By email: <u>cs@schoolmaster.hk</u> By tel: 2880-5000